# Sigma M

## **User Manual**

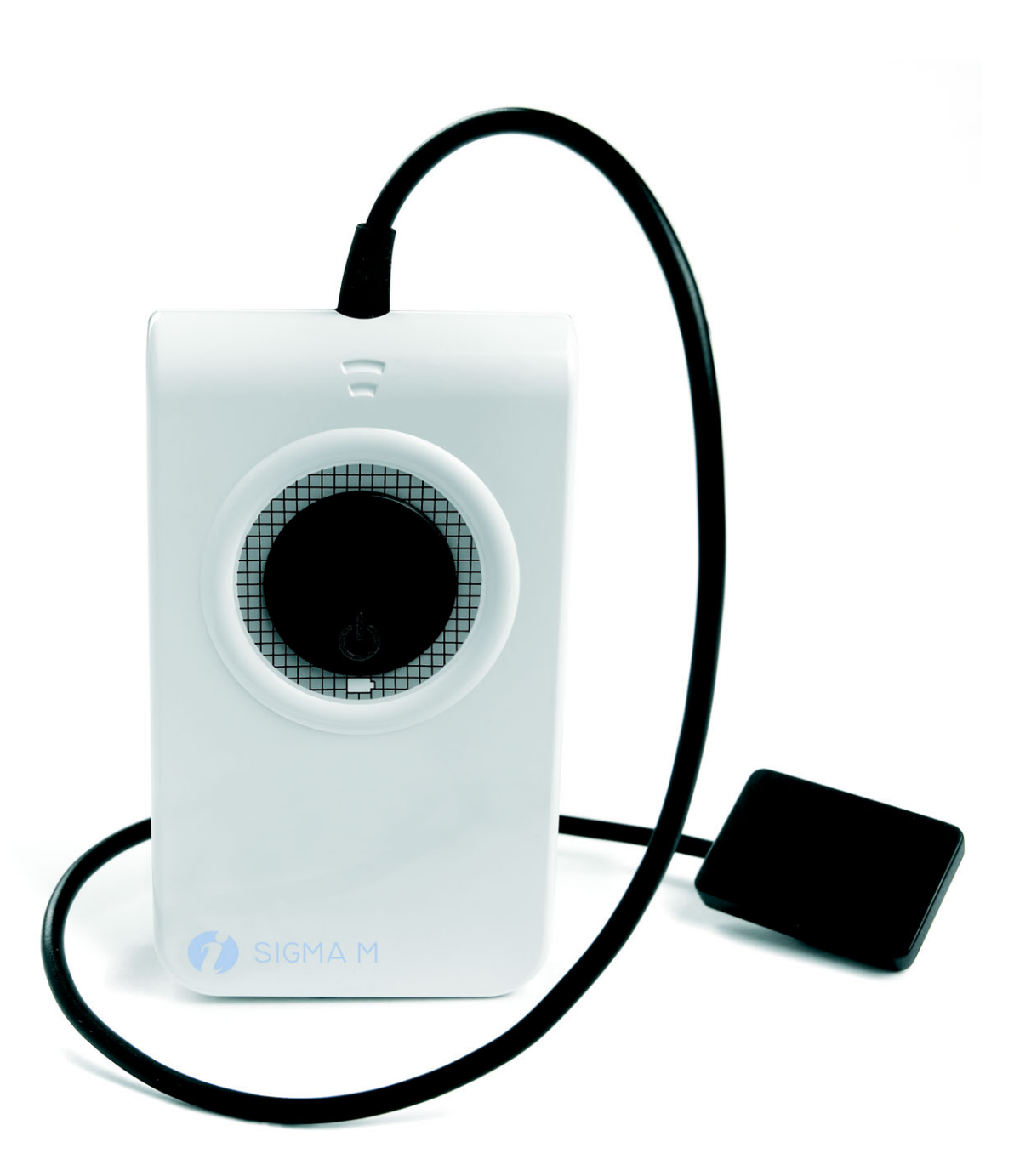

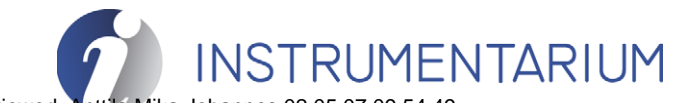

2001 5t ray 3 8:31 Reviewed: Anttila Mika Johannes 02.05.07 09:54:49 Approved: Levälampi Juhani Eemeli 02.05.07 12:02:32 See the PaloDEx Group Oy PDM system to determine the status of this document. Printed out: 04.05.07 12:38:31

Approved 3:31

Reviewed: Anttila Mika Johannes 02.05.07 09:54:49 Approved: Levälampi Juhani Eemeli 02.05.07 12:02:32 See the PaloDEx Group Oy PDM system to determine the status of this document. Printed out: 04.05.07 12:38:31 Code: 200150 rev 3 Date: 26 April 2007 Document code: D500616 rev 3

Copyright © 04/2007 by PaloDEx Group Oy. All rights CE reserved.

0537

Documentation, trademark and the software are copyrighted with all rights reserved. Under the copyright laws the documentation may not be copied, photocopied, reproduced, translated, or reduced to any electronic medium or machine readable form in whole or part, without the prior written permission of Instrumentarium Dental.

The original language of this manual is English.

Instrumentarium Dental reserves the right to make changes in specification and features shown herein, or discontinue the product described at any time without notice or obligation. Contact your Instrumentarium Dental representative for the most current information.

Manufactured by Instrumentarium Dental Nahkelantie 160 (P.O. Box 20) FI-04300 Tuusula FINLAND Tel. +358 45 7882 2000 Fax. +358 45 7882 2506

For service, contact your local distributor.

Approved

Approved 3:31

Reviewed: Anttila Mika Johannes 02.05.07 09:54:49 Approved: Levälampi Juhani Eemeli 02.05.07 12:02:32 See the PaloDEx Group Oy PDM system to determine the status of this document. Printed out: 04.05.07 12:38:31

## **Table of Contents**

| 1 | Sig                | ma M system                                  | .1        |
|---|--------------------|----------------------------------------------|-----------|
|   | 1.1                | Introduction                                 | 1         |
|   | 1.2                | Main parts of the Sigma M device             | 2         |
|   | 1.3                | Accessories                                  | 3<br>5    |
| 2 | Car                | oturing intraoral images                     | 9         |
|   | 21                 | Before taking sensor into use                | g         |
|   | 2.2                | Indicators                                   | 10        |
|   | 2.3                | Capturing image with one sensor              | 11        |
|   | 2.4                | Using two sizes of sensors                   | 13        |
|   | 2.5                | Sharing sensor with other users              | 15        |
|   | 2.6                | Taking images with USB cable connected       | 17        |
|   | 2.1                | Recharging the battery                       | 18        |
| • | 2.0<br><b>C</b> or |                                              | 19        |
| 3 | Car                |                                              | 21        |
|   | 3.1                | Cleaning the Sigma unit                      | 21        |
|   | 3.2                | Handling the device                          | 22        |
| 4 | Tro                | uble shooting                                | 23        |
|   | 4.1                | Diagnosing image quality problems            | 23        |
|   | 4.2                | Diagnosing equipment specific problems       | 24        |
| 5 | Gei                | neral information                            | 27        |
|   | 5.1                | Manufacturer's liability                     | 27        |
|   | 5.2                | Markings and graphics symbols                | 27        |
|   | 5.3                | Main label                                   | 30        |
|   | 5.4                | Manuals                                      | 30        |
|   | 5.5<br>5.6         | Disposal                                     | 30        |
|   | 5.7                | Notice of wireless LAN usage                 | 31        |
|   | 5.8                | FCC certification                            | 32        |
| 6 | Tec                | hnical specifications                        | 33        |
|   | 6.1                | General                                      | 33        |
|   | 6.2                | Dimensions                                   | 33        |
|   | 6.4                | RF exposure info                             | 34        |
|   | 6.3                | Sensor unit                                  | 34        |
|   | 6.5                | Ambient conditions                           | 35        |
|   | 0.0<br>6.7         | Image acquisition system requirements        | 35        |
| 7 | 0. <i>1</i>        | ciectionagnetic Compatibility (LIVIC) tables | 00<br>A A |
| 1 | Ар                 | benuix 1, Sigma in products and accessories  | 41        |

Approved 1:31 i

 Reviewed: Artitila Mika Johannes 02.05.07 09.54.49
 Instrumentarium Dental

 Approved: Levälampi Juhani Eemeli 02.05.07 12:02:32
 See the PaloDEx Group Oy PDM system to determine the status of this document. Printed out: 04.05.07 12:38:31

N

## 1 Sigma M system

### **1.1** INTRODUCTION

Thank you for purchasing Instrumentarium Dental Sigma M digital intraoral sensor.

The Sigma M sensor is intended for dental x-ray imaging. Sigma M produces high quality digital X-ray images of teeth and adjacent structures instantly without the need for film or chemicals. It allows the user to view, enhance, store, send and print images using the CliniView imaging software.

Two sensor sizes are available for various dental X-ray imaging needs.

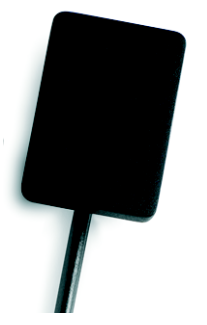

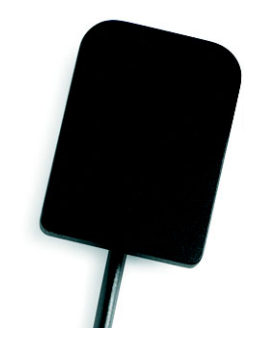

Size 1: 1580 x 1050 pixel Size 2: 1916 x 1358 pixel

Fig 1.1. Sigma M sensor size 1 and 2.

Sigma M sensor type size 1 (S1) is designed for taking anterior, periapical and periodontic images. The purpose of Sigma M sensor type size 2 (S2) is to capture bitewing and horizontal periapical images. The sensor type is marked on the main label (see chapter *Main label* for details).

The use of Sigma M system requires intraoral X-ray unit and a computer with a wireless network (Wi-Fi/Wlan) connectivity. USB port can be used for configuring the sensor or when the wireless (Wi-Fi/Wlan) is temporarily unavailable.

It is assumed here that the sensor system is properly installed and configured to operate in a desired WLAN network. See Sigma M installation manual and this Sigma M user manual for instructions.

The Sigma M sensor is battery operated. The device is supplied with a rechargeable battery installed. Make sure that the battery is recharged prior the use of the sensor.

Instructions for the Sigma M use include the following manuals:

- Sigma M User Quick Guide
- Sigma M User Manual
- CliniView User Manual

Read all the instructions carefully before the Sigma M use.

#### 1.2 MAIN PARTS OF THE SIGMA M DEVICE

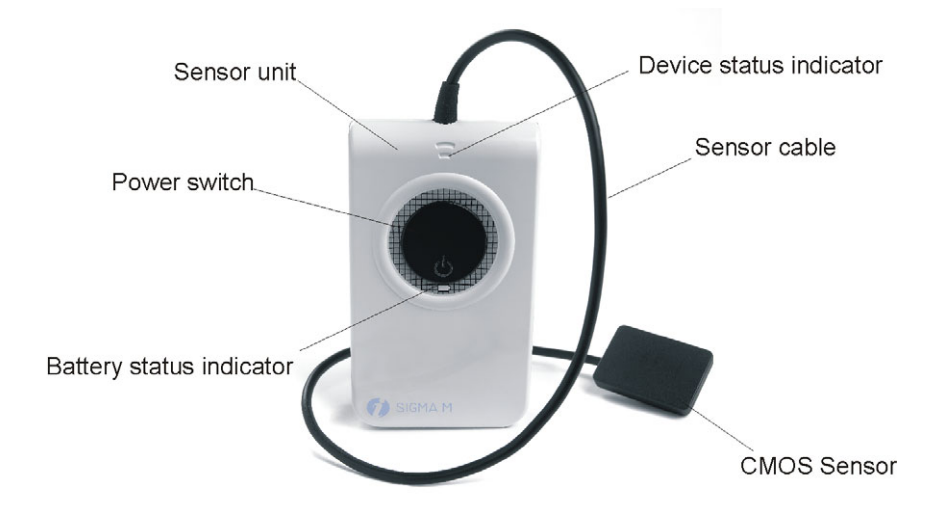

CONNECTORS

**BATTERY COVER** 

Magnetic mounting guide

Main label

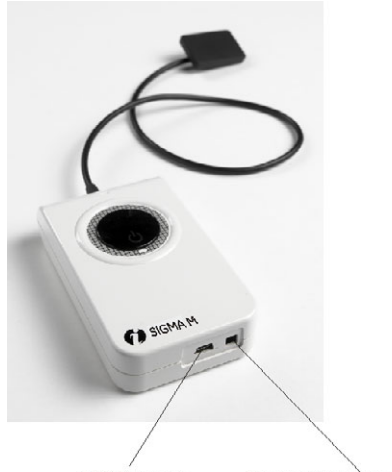

USB port Power connector

Reviewed: Ag<u>tila Mika Johannes 02.05.07 09.54.49</u> Approved: Levälampi Juhani Eemeli 02.05.07 12:02:32 See the PaloDEx Group Oy PDM system to determine the status of this document. Printed out: 04.05.07 12:38:31

Instrumentarium Dental

### **1.3 ACCESSORIES**

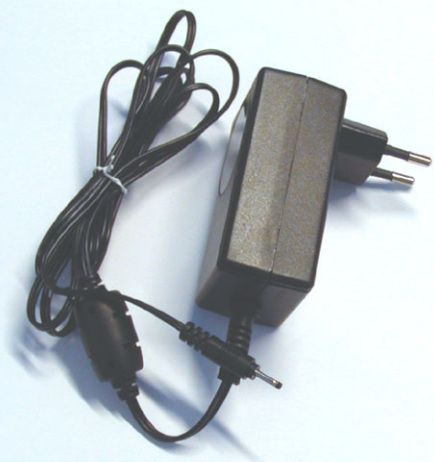

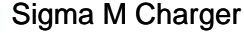

- included in the sales package
- available in various type for local mains voltage and approvals. Consult the local distributor for correct type, If spare part is needed.

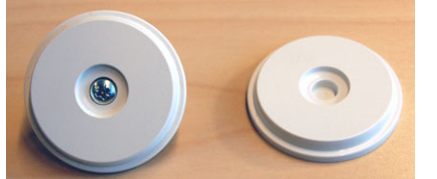

#### Magnet Mount

- included in the sales package
- the magnet place can be decided by the user (see page 9)
- can be used for mounting the device during the image capture procedure or during storage
- adhesive tape included for attaching the mount on tube head

Wall mount set

- included in the sales package
- for storage when not used and during battery charge
- screws for wall mounting included

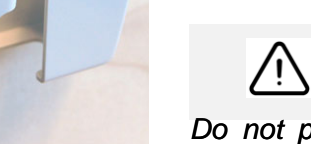

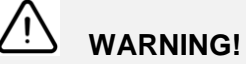

Do not place the magnet on the cover of PC and monitor, or nearby a pacemaker.

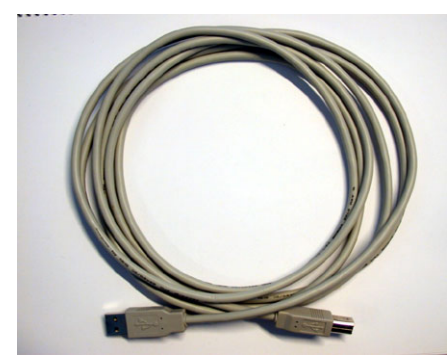

#### USB cable

included in the sales package

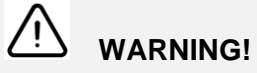

Use only USB cable delivered with the device to ensure proper operation according to specification.

pproved

Reviewed: Antija, Mika, Johannes 02:05:07 09:54:49 Approved: Levälampi Juhani Eemeli 02:05:07 12:02:32 See the PaloDEx Group Oy PDM system to determine the status of this document. Printed out: 04:05:07 12:38:31

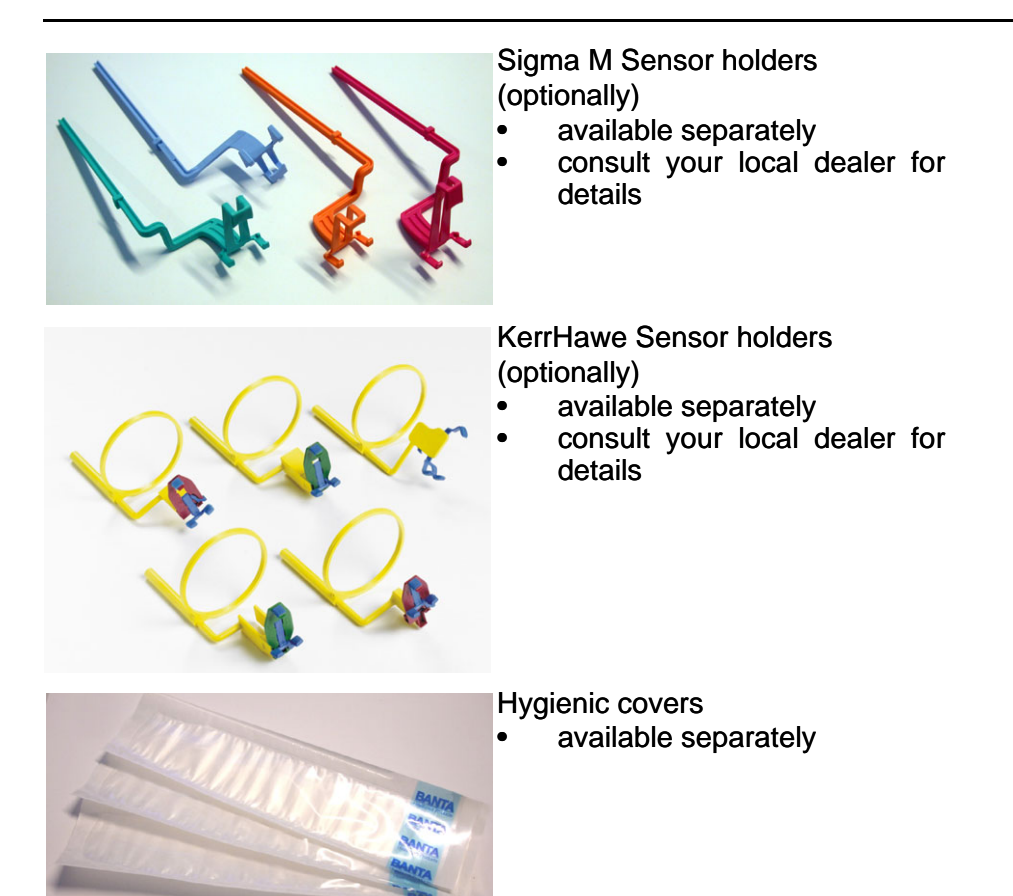

#### SENSOR HOLDERS

When taking intraoral images it is necessary to keep the sensor parallel to the tubehead. Correct positioning is assisted with the help of KerrHawe or Sigma M sensor holders.

The sensor must be covered with a hygienic cover every time it is used. Only use hygienic covers similar to hygienic covers delivered with the Sigma M system by Instrumentarium Dental.

The covers are protected against touch but they are not sterile.

See the PaloDEx Group Oy PDM system to determine the status of this document. Printed out: 04.05.07 12:38:31

#### SENSOR CABLE PLACEMENT

To prevent the patient biting the sensor cable, lead the cable alongside the holder as instructed below:

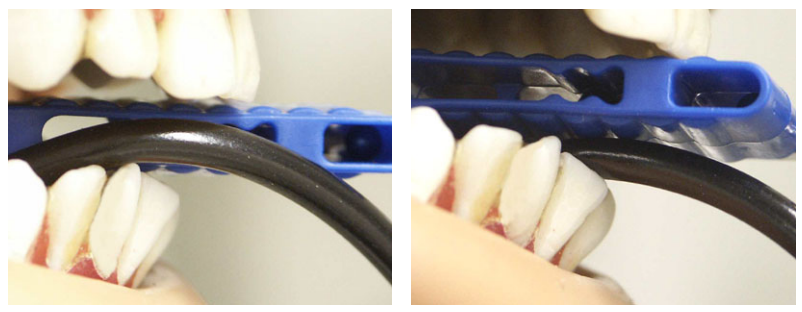

CORRECT

INCORRECT

### **1.4 BATTERY**

• Sigma M Battery, Spare part number: 5169795

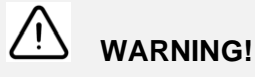

Replace the battery only with Instrumentarium Dental Sigma M battery, part no. 5169795. Charging with equipment other than the original Sigma M charger may cause heat generation or cell leakage. Use of another battery may present a risk of fire or explosion. See instructions for replacing the battery.

#### CHECKING BATTERY STATUS

The remaining battery charge level is displayed in CliniView, next to the sensor status, when the sensor is in image capture mode.

| Sigma M S2 10063 |    |    | System is | read | dy fo | r capturing | Battery |            |         |
|------------------|----|----|-----------|------|-------|-------------|---------|------------|---------|
|                  | X: | Y: | l:        | 0    | Ρ     | Battery     |         | User: PIDB | Default |

The battery status can be checked also by clicking Help/system info (Sigma M sheet), when the sensor is in image capture mode.

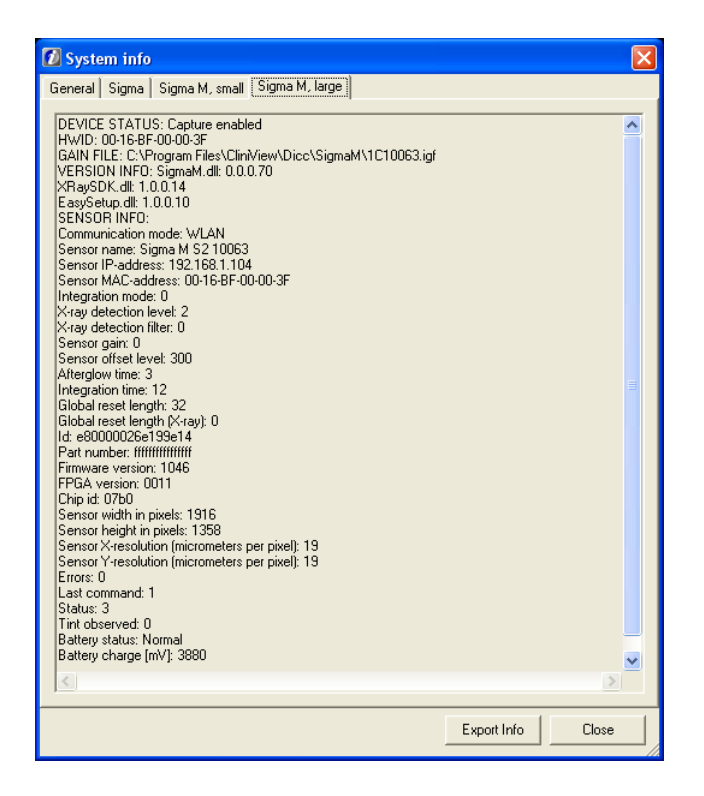

If the battery's voltage drops below 3700 mV, the CliniView software informs the user about low battery. Normal operation voltage is 3700-4200 mV. Below 3500 mV the sensor does not turn on.

#### **REPLACING BATTERY**

If battery operation has drastically decreased, a change of battery is recommended. Battery capacity will decrease over time.

The battery should be replaced at intervals of 1-3 years or after 500 recharge cycles. Replace only with original Sigma M battery (order part number 5169795). Opening the battery cover must be done so that the cover does not get damaged.

1 Switch off the Sigma M sensor and open the battery cover screw

See the PaloDEx Group Oy PDM system to determine the status of this document. Printed out: 04.05.07 12:38:31

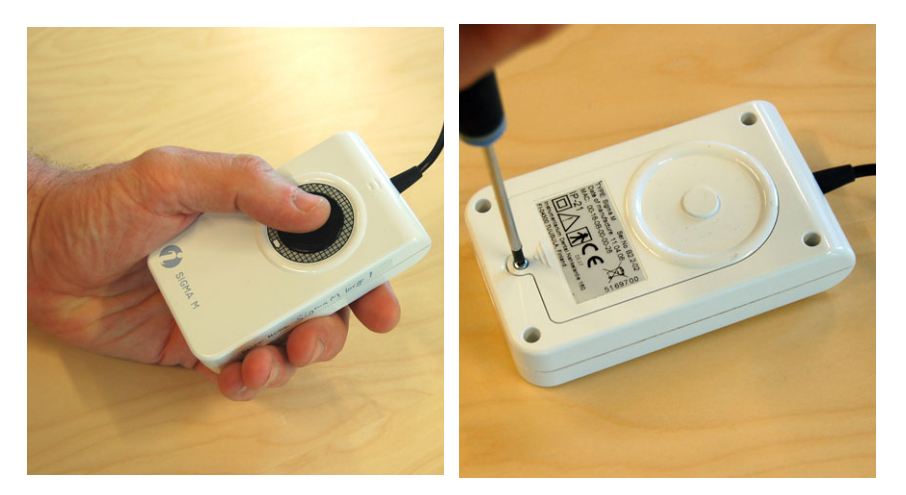

2 Push the cover in the direction indicated by an arrow and remove the cover carefully. Make sure not to bend the cover when removing it. Disconnect the battery cable and dispose of the battery properly.

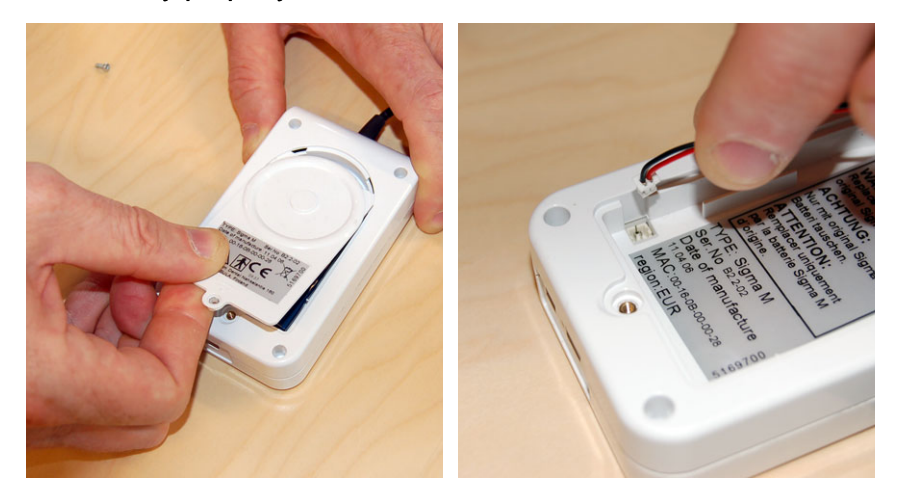

3 Replace with a new battery. Do not shortcut the poles of the battery, it may cause danger of explosion.

#### /! **CAUTION!**

The battery used in this device may present a fire or a chemical burn hazard if mistreated. Do not dissemble, heat to 100°C (212 F) or incinerate.

## NOTE!

The battery is harmful to the environment and so it must be disposed of in accordance with local regulations.

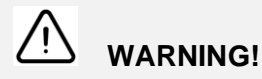

The battery may explode if two poles are short-circuited. <u>proved</u>

Reviewed: Antika Johannes 02.05.07 09.54.49 Approved: Levälampi Juhani Eemeli 02.05.07 12:02:32 See the PaloDEx Group Oy PDM system to determine the status of this document. Printed out: 04.05.07 12:38:31

Instrumentarium Dental

7

## 2 Capturing intraoral images

### 2.1 BEFORE TAKING SENSOR INTO USE

Refer to chapter "Technical Specifications" and "Image Acquisition System Requirements" for hardware requirement.

- 1 Make sure the CliniView software (version 6.4.1 or later) has been installed properly.
- 2 Make sure the necessary WLAN equipments have been installed and WLAN network is working properly.
- 3 Make sure Sigma M sensor(s) has been properly configured to operate in the desired WLAN network. See *CliniView installation manual* and *Sigma M installation manual* for details.
- 4 The sensor unit is rechargeable battery operated. It is recharged with the included Sigma M charger. A daily recharge is recommended. Approximately 200 exposures can be taken with a fully recharged battery. Before using the sensor, make sure the battery has been recharged. Connect the charger connector to the Sigma M charger. The

Connect the charger connector to the Sigma M charger. The sensor cannot be used when recharging batteries.

5 Disinfect the sensor and the cable before the patient work.

# NOTE!

Use the magnet included in the sales package to mount the sensor on the X-ray tube head for ergonomic and efficient workflow.

## NOTE!

Ask  $\overline{yo}$ ur sensor dealer for holder offering designed for the Sigma M sensor.

#### 2.2 **INDICATORS**

#### **Device status indicator**

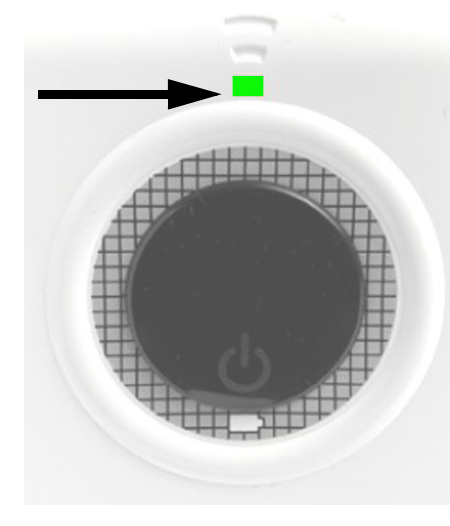

| Indicator       | Device status |
|-----------------|---------------|
| Orange          | Power on      |
| Green           | Ready for     |
|                 | image capture |
| Green blinking  | Image         |
|                 | integration   |
| Orange blinking | Image         |
|                 | transmission  |

#### Battery status indicator

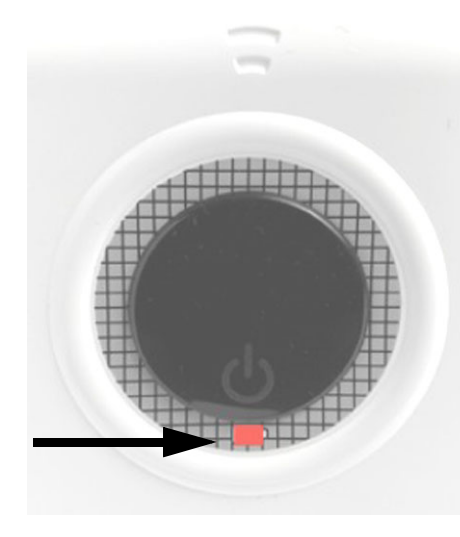

| Indicator       | Battery status |
|-----------------|----------------|
| Orange blinking | Low battery (a |
|                 | few images can |
|                 | still be       |
|                 | captured to    |
|                 | complete the   |
|                 | patient)       |
| Orange blinking | Critically low |
| fast            | battery (image |
|                 | capturing not  |
|                 | recommended)   |
| Orange          | Battery        |
|                 | charging       |
| Off             | Charge         |
|                 | complete,      |
|                 | battery is OK  |

Reviewed: Antijla Mika Johannes 02.05.07 09.54.49
 Instrumentarium Dental

 Approved: Levalampi Juhani Eemeli 02.05.07 12:02:32
 See the PaloDEx Group Oy PDM system to determine the status of this document. Printed out: 04.05.07 12:38:31

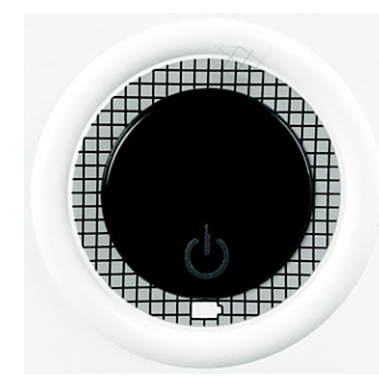

#### 2.3 **CAPTURING IMAGE WITH ONE SENSOR**

It is assumed here that one, either size 1 or size 2 sensor, is selected from the Installed device -menu on the CliniView software. It is also assumed that this sensor is selected as a default sensor device using the Tools-Intra-Sigma M settings -menu of the CliniView software. See the Sigma M installation manual for details.

- 1 Start CliniView software and select a patient.
- 2 Switch on the sensor by pressing the sensor power switch.

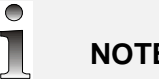

## NOTE!

For efficient work flow the sensor and Cliniview capture mode can be turned on well before inserting the sensor into the patient's mouth. Consequently the system will be immediately ready for capture when the sensor is in place. If you forget to power the sensor at the beginning of the workflow you can do it also later before the image capture.

- Protect the sensor with a hygienic cover and place the sensor on 3 to the holder.
- Hold the hygienic cover with the paper side pointing downwards. •
- Carefully insert the sensor between the white tab and the base paper
- Peel away the upper transparent protective foil completely.
- Peel away the base paper completely from the underside.

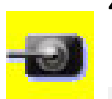

Start image capturing in Cliniview by pressing the Start intraoral image capturing -button.

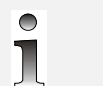

## NOTE!

The exposure must be made within 15 minutes maximum after clicking the "Start intraoral image capturing" button, depending on the time-out setting in the CliniView software. As well as the CliniView time-out setting, the sensor also has a power off timer.

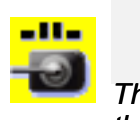

## NOTE!

The other image capture icon can be used for capturing image using the template if several image are taken in series.

5 Position the sensor in the patient's mouth. The sensor unit can be either on the patient's chest or with the magnetic mounting on the side of the X-ray unit tube head. Position the Intraoral X-ray unit as appropriate.

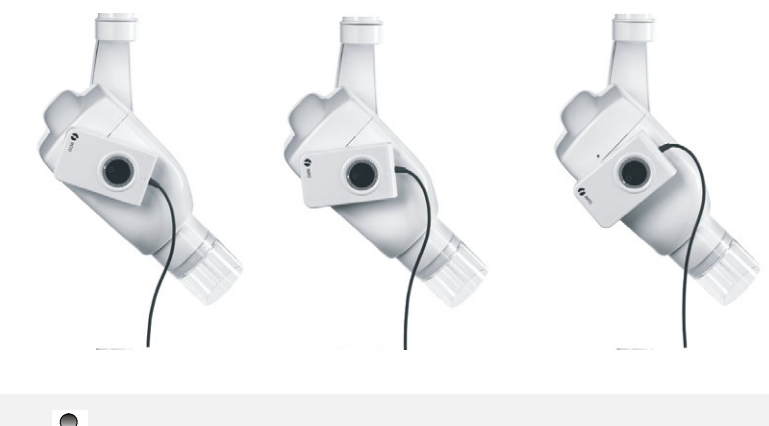

NOTE!

Make sure that the device status indicator illumates green before making the exposure.

6 Make the exposure by pressing the exposure button of the x-ray unit. Blinking status indicator on the device indicates image transfer.

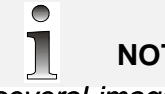

NOTE!

If several images are captured in series, do not switch the sensor off between the exposures. The auto power off will turn the sensor off, if the sensor is not used approximately in 10 minutes.

- 7 After the image capturing click Abort image capturing button in CliniView.
  - 1 When capturing is finished switch the sensor off, remove disposable covers and disinfect the sensor if necessary.

## WARNING!

During the exposure cycle radiation the control protection guidelines must be observed.

## WARNING!

Minimize the number of running programs before image capturing to ensure the necessary operating system resources for the process.

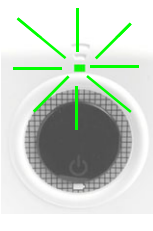

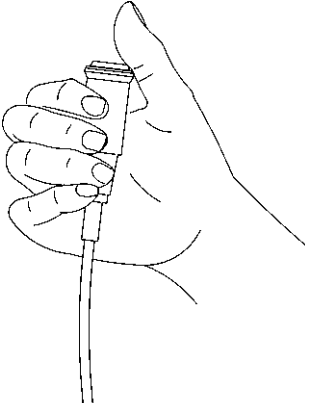

See the PaloDEx Group Oy PDM system to determine the status of this document. Printed out: 04.05.07 12:38:31

### 2.4 USING TWO SIZES OF SENSORS

It is assumed here that both sensor size 1 and sensor size 2 have been installed and enabled from the **installed device** -menu on the Cliniview software. It is also assumed that the appropriate sensor device has been configured as the default sensor device using the **Tools - Intra-Sigma M settings** -menu of the Cliniview software. See the Sigma M installation manual for details.

When both sensor sizes are installed, image capturing icons for both size 1 and size 2 sensors are displayed in the CliniView software. The image capturing can be started for either one or two sensors.

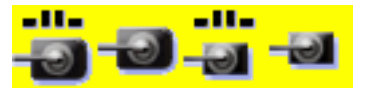

Buttons from left to right:

- Image capturing with template (size 2)
- Quick image capturing (size 2)
- Image capturing with template (size 1)
- Quick image capturing (size 1)

The image capture can be started as described in the previous chapter, with either of the sensors installed in the system. It is also possible to use both size 1 and size 2 sensor during one image capture session.

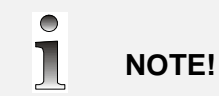

for exposure.

**NOTE!** Both sensors can be activated simultaneously by clicking image capture icon of both sensor before exposure. The sensor that receive x-ray sends the image to CliniView. The other sensor remains ready

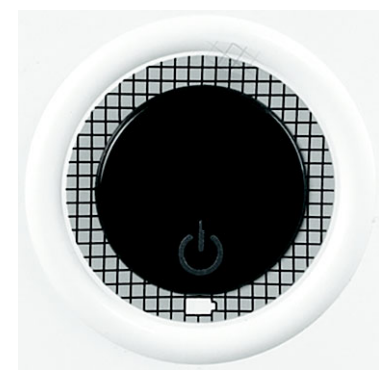

If two sensors are activated simultaneously, there will be two sensor status bars on the PC screen.

- 1 Start CliniView software and select a patient.
- 2 Switch on the sensors to be used by pressing the sensor power switch.
- 3 Protect the sensor with a hygienic cover and place the sensor to the holder.
- 4 Start image capturing in Cliniview by pressing the Start intraoral image capturing -button.
- 5 Position the sensor in the patient's mouth. The sensor unit can be either on patient's chest or with the magnetic mounting on the side of the x-ray unit tube head. Position the Intraoral x-ray unit as appropriate.

pproved

NOTE!

Make sure that the sensor, which is intended to use is powered on and ready for image capture before exposure. Status indicator illuminates green when the sensor is ready.

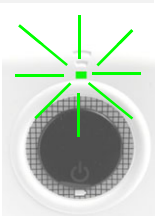

6 Make the exposure by pressing the exposure button of the x-ray unit. Blinking status indicator on the device indicates image transfer.

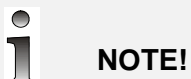

If several images are captured in series, do not switch the sensor off between the exposures. The auto power off will turn the sensor off, if the sensor is not used approximately in 10 minutes.

- 7 After the image capturing click **Abort image capturing** button in CliniView.
- 8 When capturing is finished switch the sensor off, remove disposable covers and disinfect the sensor if necessary.

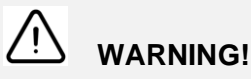

During the exposure cycle radiation the control protection guidelines must be observed.

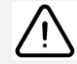

## WARNING!

Minimize the number of running programs before image capturing to ensure the necessary operating system resources for the process.

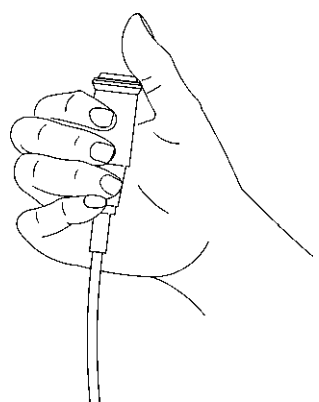

See the PaloDEx Group Oy PDM system to determine the status of this document. Printed out: 04.05.07 12:38:31

### 2.5 SHARING SENSOR WITH OTHER USERS

It is assumed here that two or more workstations in different rooms have been configured to operate in the same Sigma M network.

It is possible to use default sensor assignment for each room or alternatively select the sensor to be used from a list of available sensors in each image capture session. Select "Use preselected sensors" from Tools - Intra - Sigma M settings -menu to use default sensor assignment. See Sigma installation manual and user manual for details.

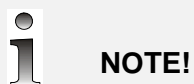

Several rooms can select one shared sensor as their default sensor device. The sensor allows only one user at a time. If the sensor has been previously used by someone else, the user is asked to confirm selection when activated to avoid unintentional connection to the sensor.

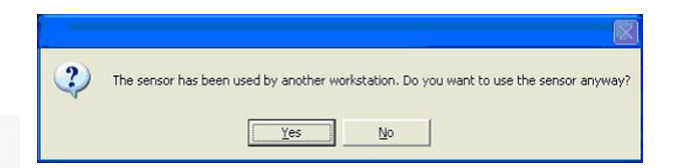

- 1 Start CliniView software and select a patient.
- 2 Switch on the sensors to be used by pressing the sensor power switch.
- 3 Protect the sensor with a hygienic cover and place the sensor on to the holder.
- 4 Start image capturing in CliniView by pressing the Start intraoral image capturing button of the appropriate sensor.

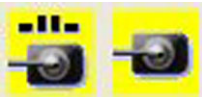

- 5 If default sensor assignment -mode is not used, select the desired sensor from the *Select device* dialogue that opens. If the sensor has been transferred from one room to another, the user will be notified that the sensor was previously assigned to another workstation.
- 6 Position the sensor in the patient's mouth. The sensor unit can be either on patient's chest or with the magnetic mounting on the side of the x-ray unit tube head. Position the Intraoral x-ray unit as appropriate.

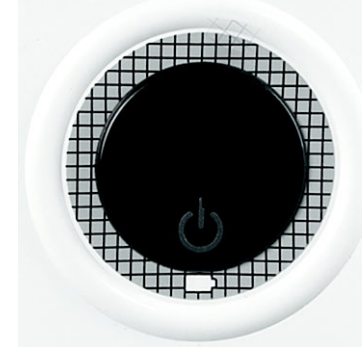

pproved

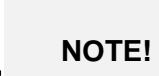

Make sure that the device status indicator illuminates green before making the exposure.

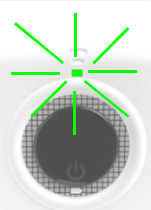

7 Make the exposure by pressing the exposure button of the x-ray unit. Blinking status indicator on the device indicates image transfer.

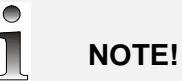

If several images are captured in series, do not switch the sensor off between the exposures. The auto power off will turn the sensor off, if the sensor is not used approximately in 10 minutes.

- 8 After the image capturing click Abort image capturing button in CliniView.
- 9 When capturing is finished switch the sensor off, remove disposable covers and disinfect the sensor if necessary.

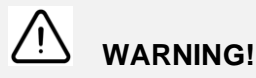

During the exposure cycle radiation the control protection guidelines must be observed.

## WARNING!

Minimize the number of running programs before image capturing to ensure the necessary operating system resources for the process.

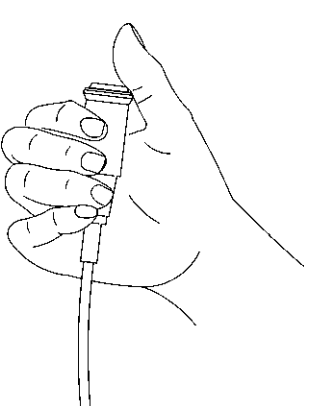

# 2.6 TAKING IMAGES WITH USB CABLE CONNECTED

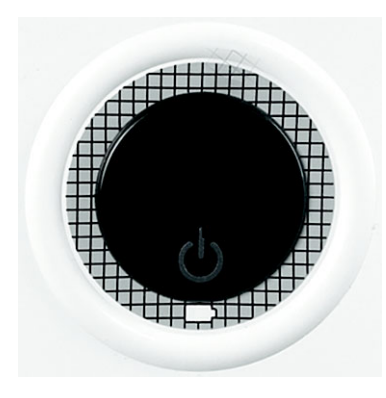

NOTE!

The Windows XP operating system will open a Windows Explorer dialogue when Sigma M is connected via USB. Close this window.

- 1 Start CliniView software and select a patient
- 2 Switch on the sensor by pressing the sensor power switch.
- 3 Protect the sensor with a hygienic cover and place the sensor on to the holder.
- 4 Start image capturing in CliniView by pressing the **Start intraoral image capturing** button.

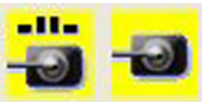

5 Position the sensor in the patient's mouth. The sensor unit can be either on patient's chest or with the magnetic mounting on the side of the x-ray unit tube head. Position the Intraoral x-ray unit as appropriate.

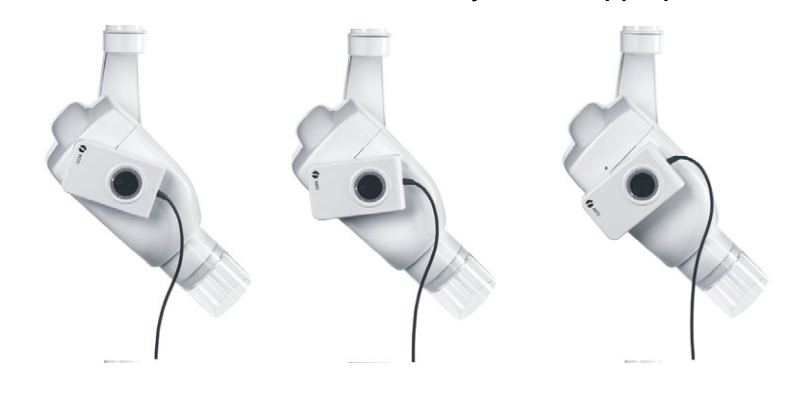

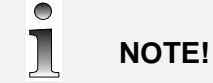

Make sure that the device status indicator illuminates green before making the exposure.

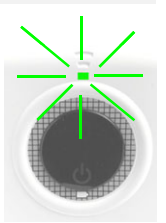

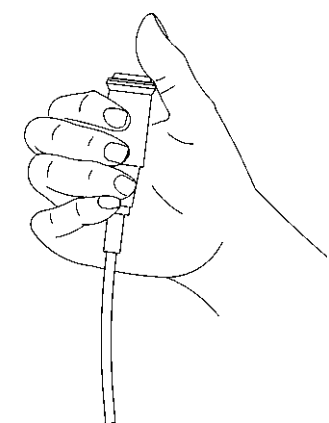

6 Make the exposure by pressing the exposure button of the x-ray unit. Blinking status indicator on the device indicates image transfer.

## 

If several images are captured in series, do not switch the sensor off between the exposures. The auto power off will turn the sensor off, if the sensor is not used approximately in 10 minutes.

7 After the image capturing click **Abort image capturing** het or in CliniView.

8 When capturing is finished switch the sensor off, remove disposable covers and disinfect the sensor if necessary.

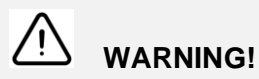

During the exposure cycle radiation the control protection guidelines must be observed.

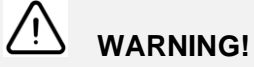

Minimize the number of running programs before image capturing to ensure the necessary operating system resources for the process.

9 Before unplugging the USB cable, click the "Unplug or eject hardware" icon on the desktop. Choose Sigma M and then click OK. "Safely remove hardware" icon on the toolbar, Sigma M = Xray device.

#### 2.7 **RECHARGING THE BATTERY**

The battery is recharged with the charger supplied with the device.

More than 200 image captures can be made with a fully charged fresh battery. Low battery status is indicated with a flashing orange LED. A few images can still be taken to complete the patient until the orange LED starts flashing fast. Fast flashing indicates critically low battery and image capturing is no more recommended.

Charge the empty battery by first plugging the charger cable in to the sensor unit, and then plugging in to the mains. Charging takes about 2 hours and it is indicated with an orange LED that switches off when charging is complete.

The device cannot be used when the charger is connected.

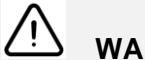

WARNING!

Charging with equipment other than the original Sigma M charger may cause heat generation or cell leakage.

See the PaloDEx Group Oy PDM system to determine the status of this document. Printed out: 04.05.07 12:38:31

### 2.8 RECOMMENDED EXPOSURE TIMES

The table below provides guidelines for exposure times for an average DC generator at 70 kV and 7 mA. These values might need to be adjusted for specific generator characteristics (kV, mA).

| 70 kV              | Adult | Adult | Child | Child |
|--------------------|-------|-------|-------|-------|
| SSD                | 9"    | 12"   | 9"    | 12"   |
| Maxillary Incisor  | 0,100 | 0,200 | 0,050 | 0,100 |
| Maxillary Cuspid   | 0,100 | 0,200 | 0,050 | 0,100 |
| Maxillary Molar    | 0,160 | 0,320 | 0,080 | 0,160 |
| Mandibular Incisor | 0,100 | 0,200 | 0,050 | 0,100 |
| Mandibular Cuspid  | 0,100 | 0,200 | 0,050 | 0,100 |
| Mandibular Molar   | 0,125 | 0,250 | 0,063 | 0,125 |
| Bitewing           | 0,125 | 0,250 | 0,063 | 0,125 |

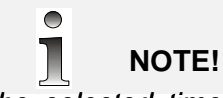

The selected time varies as the square of the distance. The dose should be increased if the distance from the sensor to the focal spot increases.

 Reviewed: Arggina Mika Johannes 02.05.07 09.54.49
 Instrumentarium Dental

 Approved: Levalampi Juhani Eemeli 02.05.07 12:02:32
 See the PaloDEx Group Oy PDM system to determine the status of this document. Printed out: 04.05.07 12:38:31

pproved 200150 rev 3

## 3 Care instructions

The user must perform the following inspections monthly:

- Visually check that all visible labels are intact and legible
- Check Sigma M sensor cable(s) for wear and damages
- Inspect a test image for sensor defect

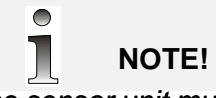

The sensor unit must not be opened or repaired by the user. There are no user serviceable parts in the equipment. In case of malfunction always contact your dealer.

### 3.1 CLEANING THE SIGMA UNIT

The Sigma M sensor unit contains sophisticated electronics. Treat the device with care. Use a cloth moistened in mild cleaning solution (soap) or mild disinfectant to clean the Sigma M unit.

Do not let any water or cleaning fluid to enter the device. Always follow the instructions of the cleaning agent.

Use a new disposable hygienic cover for every sensor usage. If required the sensor can be immersed in disinfectant solution. Follow the disinfectant instructions carefully. However immersion should not exceed 12 hours. Be carefull not to let any disinfectant to enter the sensor unit.

Do not use aggressive chemicals that may damage the sensor (i.e. hypochlorite or other bleaching chemicals). As a guideline the sensors withstand CIDEX (glutaraldehyde 2,2 - 2,6% and inert components) disinfecting solution.

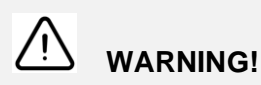

#### DO NOT:

- Sterilize the sensor using autoclave or an UV oven
- Immersion in bleach or alcohol content solution
- Clean the sensor using in-appropriate instruments

## 3.2 HANDLING THE DEVICE

### WARNING!

#### DO NOT:

- Sterilize the sensor using autoclave or an UV oven
- Immersion in bleach or alcohol content solution
- Clean the sensor using in-appropriate instruments
- Pinch or bite sensor or cable
- Pull or bend cable with force
- Unplug charger or USB cable by pulling cable out
- Remove hygienic cover by pulling the cable
- Let sensor fall down
- Touch the connector contacts by hand
- Open sensor unit covers (except battery cover)

- Do not touch open connectors by hand, to avoid malfunctions due to electrostatic discharge

- Do not expose the device to flammable vapour or anesthesia gas.
- Use the sensor with a proper sensor holder
- Make sure the sensor never strikes a hard surface.
- Arrange sensor cable smoothly in its storage place when not in use

## 4 Trouble shooting

### 4.1 DIAGNOSING IMAGE QUALITY PROBLEMS

High quality images with sharp contrast and fine details give optimum diagnostic information. Images of lesser quality are usually a result of one or more common problems, which are discussed here.

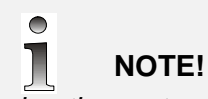

If using the system in an extremely high electromagnetic environment, some interference in image quality may occur.

| PROBLEM                            | POSSIBLE CAUSE                                                                       | REMEDY                                                                                      |
|------------------------------------|--------------------------------------------------------------------------------------|---------------------------------------------------------------------------------------------|
| Images are too<br>grainy and light | 1 Exposure factors<br>(kV, mA, s) used<br>are too low                                | 1 Increase exposure<br>factors (see ch 2.8<br>recommended<br>exposure times)                |
|                                    | 2 Image<br>adjustments have<br>not been<br>performed                                 | 2 Adjust the image<br>brightness,<br>contrast and<br>gamma using<br>CliniView software      |
|                                    | <ul> <li>Incorrect<br/>integration time or<br/>generator type<br/>(AC/DC)</li> </ul> | 3 Set the generator<br>type and the<br>integration time for<br>AC generator in<br>CliniView |
| Images are too<br>dark             | 1 Exposure factors<br>used are too high                                              | 1 Decrease<br>exposure factors                                                              |
|                                    | 2 Image<br>adjustments have<br>not been<br>performed                                 | 2 Adjust the image<br>brightness,<br>contrast and<br>gamma using<br>CliniView software      |
| Lack of image contrast             | 1 Image<br>adjustments have<br>not been<br>performed                                 | <ol> <li>Adjust the image<br/>contrast using<br/>CliniView software</li> </ol>              |
|                                    | 2 Exposure factors<br>(kV, mA, s) used<br>are not optimal                            | 2 Increase exposure<br>factors (see ch 2.8<br>recommended<br>exposure times)                |

pproved

Reviewed: Antilia Mika Johannes 02.05.07 09.54.49 Approved: Levälampi Juhani Eemeli 02.05.07 12:02:32

| PROBLEM                  | POSSIBLE CAUSE                  | REMEDY                                                                               |
|--------------------------|---------------------------------|--------------------------------------------------------------------------------------|
| Images are<br>blurred    | 1 The patient moved             | 1 Prevent patient<br>movement                                                        |
|                          | 2 The X-ray source<br>moved     | 2 Prevent X-ray unit<br>movement or have<br>the unit serviced                        |
|                          | 3 Incorrect<br>integration time | 3 Set the integration<br>time in CliniView to<br>be longer than the<br>exposure time |
| Images are<br>burned out | 1 Excessive<br>exposure time    | 1 Set shorter<br>exposure time                                                       |
|                          |                                 | 2 Change a long<br>cone on the X-ray<br>unit                                         |

#### 4.2 **DIAGNOSING EQUIPMENT SPECIFIC PROBLEMS**

| PROBLEM                           | POSSIBLE CAUSE                                                           | REMEDY                                                                               |
|-----------------------------------|--------------------------------------------------------------------------|--------------------------------------------------------------------------------------|
| Sensor cannot be powered          | 1 The battery is<br>empty                                                | 1 Recharge the<br>battery                                                            |
|                                   | 2 The battery is not<br>inside the<br>electronics                        | 2 Insert the battery                                                                 |
| Image capturing icons are missing | 1 Sigma M is not<br>selected as an<br>"installed device"<br>in CliniView | 1 Select Sigma M as<br>an installed device<br>from <i>Tools</i> menu<br>in CliniView |
|                                   | 2 The patient is not<br>selected in<br>CliniView                         | 2 Select the patient                                                                 |

Reviewed: Arggina Mika Johannes 02.05.07 09.54.49
 Instrumentarium Dental

 Approved: Levalampi Juhani Eemeli 02.05.07 12:02:32
 See the PaloDEx Group Oy PDM system to determine the status of this document. Printed out: 04.05.07 12:38:31

| PROBLEM                                           | POSSIBLE CAUSE                                                                                         | REMEDY                                                                           |  |  |
|---------------------------------------------------|----------------------------------------------------------------------------------------------------|----------------------------------------------------------------------------------|--|--|
| Image capturing<br>cannot be started              | 1 The battery is<br>empty (The battery<br>status indicator is<br>blinking)                             | 1 Recharge the<br>battery                                                        |  |  |
|                                                   | 2 The sensor is not<br>powered                                                                         | 2 Power up the sensor                                                            |  |  |
|                                                   | 3 The wireless<br>network is not<br>available                                                          | 3 Refer to<br>installation manual<br>or contact IT<br>support                    |  |  |
|                                                   | 4 The gainfile is not installed                                                                        | 4 Use Gain Installer<br>to install the<br>gainfile                               |  |  |
|                                                   | 5 Used sensor is not set as default                                                                    | 5 Set the used<br>sensor as a default<br>in <i>Tools</i> menu in<br>CliniView    |  |  |
| CliniView cannot find the sensor /                | 1 Sigma M is off                                                                                       | 1 Switch on the sensor                                                           |  |  |
| Sensor is not<br>ready for the<br>image capturing | 2 Wrong sensor<br>switched on                                                                          | 2 Switch on the sensor assigned to the workstation                               |  |  |
|                                                   | 3 WLAN network not<br>set up                                                                           | 3 Set up the wireless<br>network according<br>to the installation<br>manual      |  |  |
|                                                   | 4 Another WLAN<br>network is in use                                                                    | 4 Choose a WLAN<br>network used for<br>Sigma M                                   |  |  |
|                                                   | 5 WLAN network is<br>down because:<br>– Access point<br>not connected<br>– Access point<br>not powered | 5 Connect USB<br>dongle, Power<br>access point,<br>Connect LAN<br>cable          |  |  |
|                                                   | – LAN cable not<br>connected                                                                           | More information<br>from network<br>administrator or<br>adapter<br>manuafacturer |  |  |
|                                                   | 6 WLAN settings<br>are incorrect                                                                       | 6 Check SSID, IP<br>address and<br>encryption                                    |  |  |
|                                                   | 7 Charger<br>is connected                                                                              | 7 Disconnect the charger                                                         |  |  |

 Reviewed: Arguing Mike Jolgannes 02.05.07 09.54.49
 Instrumentarium Dental

 Approved: Levalampi Juhani Eemeli 02.05.07 12:02:32
 See the PaloDEx Group Oy PDM system to determine the status of this document. Printed out: 04.05.07 12:38:31

| PROBLEM                                                                                    | POSSIBLE CAUSE                                                                               | REMEDY                                                                                                    |
|--------------------------------------------------------------------------------------------|----------------------------------------------------------------------------------------------|----------------------------------------------------------------------------------------------------|
| Charging the<br>battery does not<br>start / red battery<br>status indicator<br>illuminates | <ol> <li>Wrong charger<br/>used</li> <li>Charger not<br/>plugged to the<br/>mains</li> </ol> | <ol> <li>Use only the<br/>charger<br/>accompanied with<br/>a sensor</li> <li>Plug the charger to<br/>the mains</li> </ol> |
| Image capturing icon cannot be                                                             | 1 Patient not selected                                                                       | 1 Select the patient                                                                                                    |
| activated                                                                                  | 2 Sigma M not<br>selected in CV<br>installed devices<br>list                                 | 2 Select the correct<br>Sigma M sensor<br>type in CV<br>installed devices<br>list                                         |
|                                                                                            | 3 Sensor is not<br>preselected                                                               | 3 Click Select<br>sensor and assign<br>the sensor                                                                         |
|                                                                                            | 4 Gain file not<br>installed                                                                 | 4 Install gain file                                                                                                    |
| Image capturing<br>fails (image<br>transfer does not<br>start after the<br>exposure)       | 1 Unactivated<br>sensor has been<br>exposed                                                  | 1 Retake an image<br>with an activated<br>sensor                                                                          |
| Image transfer<br>fails (image<br>transfer starts<br>after the<br>exposure, but the        | 1 Network error                                                                              | 1 Reload the image<br>by restarting<br>image capturing<br>mode in CliniView                                               |
| image does not appear on the                                                               |                                                                                              |                                                                                                    |
| screen)                                                                                    |                                                                                              | Do not shut off the<br>sensor. Do not<br>connect USB cable.                                                               |
|                                                                                            |                                                                                              | 2 Reset the Access<br>Point                                                                                               |

N

Reviewed: Arggina Mika Johannes 02.05.07 09.54.49
 Instrumentarium Dental

 Approved: Levälampi Juhani Eemeli 02.05.07 12:02:32
 See the PaloDEx Group Oy PDM system to determine the status of this document. Printed out: 04.05.07 12:38:31

## **5** General information

### 5.1 **MANUFACTURER'S LIABILITY**

When installing the Sigma M system it is important to observe all warnings and precautions described in this manual. As a manufacturer we can only assume liability for safe and reliable operation of the Sigma M system when:

- PC installation was performed according to manuals supplied with the PC
- CliniView PC software is installed and used according to the Installation & User Manual for CliniView Software.
- Sigma M system is installed and used according to the Installation & User Manual for Sigma M system
- Maintenance and repairs are performed by a qualified Sigma M Dealer and
- Original or authorized replacement parts are used.

If service on the equipment is performed, a work order describing the type and extent of repair must be provided by the service technician. This must contain information of changes of nominal data or work range performed. The work order must furthermore indicate the date of repair, the name of the company concerned and a valid signature. The user should keep this Service Report for future reference.

If you have any problems or difficulties when capturing images, please refer to troubleshooting in the user manual.

Please find the electromagnetic compatibility tables according to IEC 60601-1-1-2 Ed 2 in this Sigma M user manual.

Use only USB cable delivered with the device to ensure proper operation according to specification.

## 5.2 MARKINGS AND GRAPHICS SYMBOLS

The following markings are used in this manual:

## 

Contains useful information for the reader about the unit and its use.

## 

Contains important instructions. If these instructions are not observed, malfunction of the unit or damage to the unit or other property may occur.

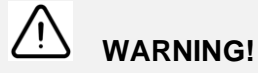

Contains warnings and instructions about the safety of the unit. If these warnings are not respected, serious risks and injury may be caused to the patient and operator.

The following symbols are used in the Sigma M device and in the manuals:

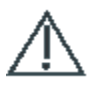

Attention, consult accompanying documents. Contains warnings and instructions about the safety of the unit. If these warnings are not observed, serious risks and injury may be caused to the patient and operator.

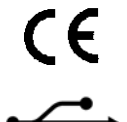

If the unit has CE-marking it is CE-marked according to the Medical Device Directive 93/42/EEC.

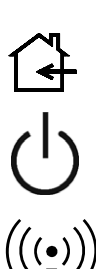

**USB** connection

DC connector Indoor, dry location use only

Power

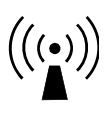

Non-ionizing radiation

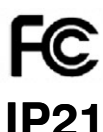

The degree of protection provided by the sensor unit

The device complies with Part 15 of the FCC Rules.

enclosure against solid objects greater than 12.5 mm in diameter and against vertically dripping water.

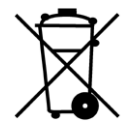

This symbol indicates that the waste of electrical and electronic equipment must not be disposed as unsorted municipal waste and must be collected separately. Please contact an authorized representative of the manufacturer for information concerning the decommissioning of your equipment.

The instructions in this manual contain essential information necessary for the installation and use of the Sigma M system. As manufacturer we strongly recommend that you read this manual before installation and use.

The following abbreviations may be used in this manual:

| PC     | Personal computer                          |
|--------|--------------------------------------------|
| HD     | Hard disk                                  |
| Hz     | Herz; cycles per second                    |
| MHz    | Millions of hertz                          |
| CPU    | Central processing unit (computer)         |
| RAM    | Random access memory                       |
| MB     | Mega bytes                                 |
| GB     | Giga bytes                                 |
| CD-R   | Compact disc (recordable)                  |
| CD-RW  | Compact disc (re-writable)                 |
| DVD-RW | Digital Versatile Disc (re-writable)       |
| HDD    | High density drive                         |
| PCI    | Peripheral Component Interconnect          |
| LAN    | Local Area Network                         |
| USB    | Universal Serial Bus                       |
| MAC    | Medium Access Control                      |
| WLAN   | Wireless local area network                |
| Wi-Fi  | Wireless network compliant with IEEE802.11 |

## 5.3 MAIN LABEL

The sensor model Sigma M is available in two product type. The exact type of the device is shown on the main label.

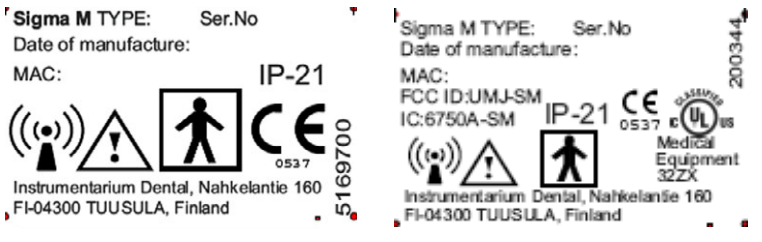

Fig 5.1. Label on CE-marked device

MAC is a unique MAC-address of the internal WLAN terminal.

| Туре | Description   | Part number |
|------|---------------|-------------|
| S1   | Sensor size 1 | 900003      |
| S2   | Sensor size 2 | 900004      |

The main label with the serial number of the product of the device is attached to the battery cover. The battery cover must not be replaced by an unauthorized person. Contact your local dealer for servicing a damaged cover if needed.

## 5.4 MANUALS

The following manuals and documents are shipped with the Sigma M system:

- Sigma M User Quick Guide
- Sigma M Installation Manual
- Sigma M User Manual
- CliniView User Manual
- CliniView Installation Manual

## 5.5 DISPOSAL

At the end of useful working life of the device, its spare and replacement parts and accessories make sure that you follow all local, national and international regulations regarding the correct and safe disposal and/or recycling of the device, its spare and replacement parts and accessories.

The device and its spare and replacement parts and accessories may include parts that are made of or include materials that are nonenvironmentally friendly or hazardous. These parts must be disposed of in accordance with all local, national and international regulations regarding the disposal of non-environmentally friendly or hazardous materials.

The following hazardous materials and substances can be found in the device its spare and replacement parts and assemblies:

- lead (Pb): sensor, circuit board

The locations of all the spare and replacement parts and assemblies listed above can be found in the service and/or installation manual supplied with the device.

### 5.6 WARNINGS

- Minimize the number of running programs before image capturing to ensure the necessary operating system resources for the process.
- Computer should only be connected to grounded outlet
- Do not forcefully bend sensor cables. Avoid mechanical wear and stress (pulling the cable)
- Use only the power supply specified by the manufacturer
- Make sure that the Ready LED illuminates before making an exposure.
- Don't sterilize the sensor using autoclave or UV oven
- Use a disposable hygienic cover or disinfect the sensor after every patient
- The battery is harmful to the environment and so it must be disposed of in accordance with local regulations.
- The electronics box must not be opened or repaired by the user
- Do not allow water or other cleaning liquids to enter the electronics
- Connect the system only to a PC conforming with IEC60950 or IEC60601-1

## 5.7 NOTICE OF WIRELESS LAN USAGE

WLAN operation is based on emitting and receiving RF energy.

This equipment complies with European R & TTE directives, and may be operated without a licence in Europe (ETSI). The declaration of conformity can be consulted at Instrumentarium Dental. Although this and other use environment devices comply with CISPR requirements for RF emissions, interference may still occur.

Monitor the performance of the wireless link. If it behaves in a strange or unexpected way that may endanger patient safety, use the USB connecting cable until the problem is resolved.

Hereby, Instrumentarium Dental, declares that this Sigma M - sensor is in compliance with the essential requirements and other relevant provisions of Directive 1999/5/EC.

## 5.8 FCC CERTIFICATION

This device complies with Part 15 of the FCC Rules. Operation is subject to the following two conditions:

- 1 This device may not cause harmful interference
- 2 This device must accept any interference received, including interference that may cause undesired operation.

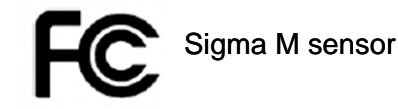

Changes or modifications not expressly approved by the party responsible for compliance could void the user's authority to operate the equipment.

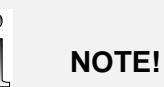

This equipment has been tested and found to comply with the limits for Class B digital device, pursuant to Part 15 or the FCC Rules. These limits are designed to provide reasonable protection against harmful interference in residential installation. This equipment generates, uses and can radiate radio frequency energy and, if not installed and used in accordance with the instruction manual, may cause harmful interference to radio communications. However, there is no guarantee that interference will not occur in a particular installation. If this device does cause harmful interference to radio or television reception, which can be determined by turning the equipment off and on, the user is encouraged to try to correct the interference by one or more of the following measures:

- reorient or relocate the receiving antenna
- increase the separation between the equipment and receiver
- connect the equipment into an outlet on a circuit different from that to which the receiver is connected
- consult the dealer or an experienced radio/TV technician for help

See the PaloDEx Group Oy PDM system to determine the status of this document. Printed out: 04.05.07 12:38:31

## **6** Technical specifications

## 6.1 GENERAL

| Manufacturer's quality system:      | ISO 9001, ISO 13485                                                                                                    |
|-------------------------------------|----------------------------------------------------------------------------------------------------|
| Electrical and Mechanica<br>safety: | Medical Equipment with<br>respect to electrical<br>shock, fire and<br>mechanical hazards<br>only in accordance with UL60601,<br>CAN/CSA C22.2 no 601.1                                                |
| Patient connection (sens            | According to IEC 60601-1, CE models<br>marked according to the Medical<br>Device Directive 93/42/EEC (Device<br>classification: II b),<br>Mobile sensor unit that is IEEE<br>802.11b (WLAN) compliant |
| Sensor technology:                  | CMOS Active Pixel technology<br>(CMOS APS)                                                                                                    |
|                                     | , , , , , , , , , , , , , , , , , , ,                                                                                                    |
| IMAGE QUALITY                       |                                                                                                    |
| Resolution:                         | 26.3 lp/mm (theoretical)                                                                                                    |
| Grayscale:                          | 4096 gray levels.                                                                                                    |
| Holders:                            | A full set of color coded KerrHawe and<br>Sigma M sensor holders, with easy<br>instructions, for comfortable and<br>accurate positioning.                                                             |
| SOFTWARE MAIN<br>FEATURES           |                                                                                                    |
| Operating system:                   | Windows 2000 or XP (SP2)                                                                                                    |
| Operating software:                 | CliniView version 6.4 or later                                                                                                    |
| Full Mouth Series:                  | FMS, user defined                                                                                                    |
| File sizes:                         | 3,17 MB, uncompressed file,Sensor<br>size1 4,96 MB, uncompressed<br>file,Sensor size2                                                                                                    |
| X-ray shield in the senso           | r: Lead (Pb)                                                                                                    |
| ٥                                   |                                                                                                    |
| 6.2 DIMENSIONS                      | ;                                                                                                    |
| Outer dimensions:                   | Sensor unit: 102 x 60 x 22 mm                                                                                                    |

| Instrumentari      | um Dental      |                               |
|--------------------|----------------|-------------------------------|
|                    |                | ADDIONO                       |
|                    | Sensor size 2: | 36,48 x 25,84 mm              |
| Active image area: | Sensor size 1: | 30.02 x 19,95 mm <sup>2</sup> |
|                    | Sensor size 2: | 31 x 44 mm                    |
|                    | Sensor size 1: | 26 x 37 mm                    |
| Outer dimensions.  | Sensor unit.   |                               |

 Reviewed: Anticipation of the status of this document. Printed out: 04.05.07 12:38:31

 Reviewed: Levalampi Juhani Eemeli 02.05.07 12:02:32

 See the PaloDEx Group Oy PDM system to determine the status of this document. Printed out: 04.05.07 12:38:31

| Sensor shape:       | Four rounded corners, two corners with greater radius for better patient comfort in Sensor size 2. |                    |  |
|---------------------|----------------------------------------------------------------------------------------------------|--------------------|--|
| PIXEL SIZE          |                                                                                                    |                    |  |
| Sensor size 1:      | 19 µm x 19 µm                                                                                      | 1580 x 1050 pixels |  |
| Sensor size 2:      | 19 µm x 19 µm                                                                                      | 1916 x 1358 pixels |  |
| Sensor cable length | Sensor size 1:                                                                                     | 40 cm              |  |
|                     | Sensor size 2:                                                                                     | 40 cm              |  |

## 6.3 SENSOR UNIT

| Sensor unit box:     | Vertically or horizontally mounted on<br>desktop or wall mounted. A Sigma M Sensor<br>that is connected to the sensor unit can be<br>shared between rooms without need to<br>switch off the PC. |
|----------------------|----------------------------------------------------------------------------------------------------|
| PC connection:       | 802.11b/g 2.4 GHz Access Point or USB                                                                                                    |
| USB:                 | USB 2.0 Full speed, mini USB-B port connector, 500 mA.                                                                                                    |
| USB cable length:    | maximum 3 meters (9,8 feet), ferrite required.                                                                                                    |
| General applied part |                                                                                                    |
| (sensor):            | BF type                                                                                                    |
| Battery type:        | Rechargable lithium Polymer battery                                                                                                    |
| Battery capacity:    | 1000 mAh (correspond approx 200 image capture). (Battery life expectancy: 500 cycles C/2, 20°C) in WLAN use.                                                                                    |

External power supply: DC connector, 6V, center pin positive

## 6.4 **RF** EXPOSURE INFO

| WLAN:         | According to IEEE 802.11b                             |
|---------------|-------------------------------------------------------|
| Frequency:    | 2400 MHz - 2483 MHz                                   |
| Output power: | max 0,25 W (FCC)<br>max 0,1 W (ETSI)                  |
| Separation:   | Keep the sensor unit min. 20 cm away from the patient |

Reviewed: Aggila Mika Johannes 02.05.07 09.54.49 Approved: Levälampi Juhani Eemeli 02.05.07 12:02:32

Instrumentarium Dental

See the PaloDEx Group Oy PDM system to determine the status of this document. Printed out: 04.05.07 12:38:31

#### 6.5 **AMBIENT CONDITIONS**

#### The Sigma M unit

| Transportation and storage temperature: | -40°+60°C (-40F+158F),<br>note battery discharge |
|-----------------------------------------|--------------------------------------------------|
|                                         | during long storage and high temperature         |
| Operating temperature:                  | +10°+40°C (+50F+104F)                            |
| Relative humidity (storage):            | 10-93%                                           |
| Water tightness:                        | IP67 (sensor)                                    |
|                                         | IP21 (sensor unit)                               |

#### The battery

| Charge Temperature              | <b>Charge:</b>                            |
|---------------------------------|-------------------------------------------|
| Storage Temperature and time to | <b>1 Year at</b><br>-20° +20°C (-4E +68E) |
|                                 | <b>3 Month at</b>                         |
|                                 | <b>1 Month at</b><br>-20°+60°C (-4F+140F) |
|                                 |                                           |

#### **Materials**

| Sensor cover   | PA                       |
|----------------|--------------------------|
| Sensor cable   | PUR                      |
| Hygienic cover | Ethylene Methyl Acrylate |
|                | Copolymer                |

#### 6.6 **IMAGE ACQUISITION SYSTEM REQUIREMENTS**

The Sigma M acquisition system consists of Sigma M sensor and PC hardware. Sigma M sensor is a medical device.

## WARNING!

If a IEC 60950-compliant (non-medical) PC is used, it must not be brought in to the patient environment (see Sigma M installation manual for details).

## WARNING!

Do not bring open (unconnected) USB cable to the patient area. If the sensor is used with USB cable in the patient area, the user must make sure that system leakage current does not exceed IEC/ISO 60601-1-1 limits (see Sigma M installation manual for details). pproved

Reviewed: Antijia Mika Johannes 02.05.07 09.54.49 Approved: Levälampi Juhani Eemeli 02.05.07 12:02:32

| Sigma M IMAGE ACQUISITION SYSTEM REQUIREMENTS |                                                                                                    |  |
|-----------------------------------------------|----------------------------------------------------------------------------------------------------|--|
| Electrical safety                             | IEC 60950 for office use<br>or IEC/ISO 60601-1 (medical PC)                                                |  |
| Processor                                     | Pentium <sup>®</sup> 600MHz or better (Windows 2000)                                                       |  |
|                                               | Pentium <sup>®</sup> 600MHz or better (Windows XP)                                                         |  |
| Hard disk                                     | 10 GB                                                                                                    |  |
| CD-ROM                                        | Yes                                                                                                    |  |
| Keyboard                                      | Yes                                                                                                    |  |
| Mouse                                         | Yes                                                                                                    |  |
| USB port                                      | Yes                                                                                                    |  |
| Accessories                                   | Audiocard and speakers optional                                                                            |  |
| Operating system                              | Windows <sup>®</sup> 2000<br>Windows <sup>®</sup> XP (SP2)<br>See Microsoft Windows System<br>Requirements |  |
| Main memory (RAM)                             | Windows <sup>®</sup> 2000 and XP: 256 MB or more                                                           |  |
| Monitor                                       | 15" or bigger                                                                                              |  |
| Archive                                       | CD-R<br>DAT<br>Iomega <sup>®</sup><br>Jazz <sup>®</sup><br>MOD                                             |  |
| WLAN network<br>adapter                       | IEEE 802.11 b compatible (built in, USB, access point or equivalent)                                       |  |

### 6.7 ELECTROMAGNETIC COMPATIBILITY (EMC) TABLES

These Electromagnetic Compatibility tables according to IEC 60601-1-2 Ed 2 in chapter 7.5 consists of:

## 

When used Sigma M adjacent to other equipment such configuration should be carefully observed to ensure that electromagnetic interference (EMI) does not degrade performance.

The use of Sigma M attached to Instrumentarium Dental Focus x-ray, as presented in this user manual, has been verified by the manufacturer.

See the PaloDEx Group Oy PDM system to determine the status of this document. Printed out: 04.05.07 12:38:31

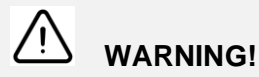

USE LIMITATION: External components: The use of accessories, transducers, and cables other than those specified may result in degraded ELECTROMAGNETIC COMPATIBILITY of the EQUIPMENT and/or SYSTEM.

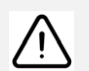

## WARNING!

Portable and mobile RF communications equipment can affect the system.

The Sigma is suitable for use in the specified electromagnetic environment. The purchaser or user of the Sigma should assure that it is used in an electromagnetic environment as described below:

| Emissions Test                                                 | Compliance               | Electromagnetic Environment                                                                                                    |  |
|----------------------------------------------------------------|--------------------------|----------------------------------------------------------------------------------------------------|--|
| Radio-Frequency<br>Emissions<br>CISPR11                        | Group 2                  | The Sigma M must emit electromagnetic energy in order<br>to perform it's intended function. Nerby electronic<br>equipment may be affected.                                                                                         |  |
| Radio-Frequency<br>Emissions<br>CISPR11                        | Class B                  | The Sigma is suitable for use in all establishments,<br>including domestic establishments and those directly<br>connected to the public low-voltage power supply<br>network that supplies buildings used for domestic<br>purposes. |  |
| Harmonic<br>emissions<br>IEC 61000-3-2                         | IEC 61000-3-2<br>Class A | The Sigma is suitable for use in all establishments,<br>including domestic establishments and those directly<br>connected to the public low-voltage power supply<br>network that supplies buildings used for domestic<br>purposes. |  |
| Voltage<br>fluctuations/<br>flicker emissions<br>IEC 61000-3-3 | Complies                 | The Sigma is suitable for use in all establishments,<br>including domestic establishments and those directly<br>connected to the public low-voltage power supply<br>network that supplies buildings used for domestic<br>purposes. |  |

Table 6.1 Electromagnetic emissions IEC 60601-1-2 Ed 2.

pproved

| Recommended Separation Distances for Portable and Mobile RF Communications<br>Equipment IEC 60601-1-2 |                                            |                                            |                                 |
|----------------------------------------------------------------------------------------------------|--------------------------------------------|--------------------------------------------|---------------------------------|
| Frequency of<br>Transmitter                                                                           | 150KHz to 80 MHz                           | 80 MHz to 800 MHz                          | 800 MHz to 2,5 GHz              |
| Equation                                                                                              | $d = \left[\frac{3,5}{V_1}\right]\sqrt{P}$ | $d = \left[\frac{3.5}{E_1}\right]\sqrt{P}$ | $d = [\frac{7}{E_1}]\sqrt{P}$   |
| Rated Maximum<br>Output Power of                                                                      | Separation Distance<br>(meters)            | Separation Distance<br>(meters)            | Separation Distance<br>(meters) |
| Transmitter (watts)                                                                                   |                                            |                                            |                                 |
| Transmitter (watts)0.01                                                                               | 0.12                                       | 0.12                                       | 0.23                            |
| Transmitter (watts)0.010.1                                                                            | 0.12<br>0.37                               | 0.12<br>0.37                               | 0.23<br>0.74                    |
| Transmitter (watts)0.010.11                                                                           | 0.12<br>0.37<br>1.17                       | 0.12<br>0.37<br>1.17                       | 0.23<br>0.74<br>2.34            |
| Transmitter (watts)           0.01           0.1           1           10                             | 0.12<br>0.37<br>1.17<br>3.69               | 0.12<br>0.37<br>1.17<br>3.69               | 0.23<br>0.74<br>2.34<br>7.38    |

 Table 6.2 Recommended Separation Distances for Portable and Mobile RF Communications Equipment IEC 60601-1-2

 Ed 2.

Sigma M is suitable for use in the specified electromagnetic environment. The purchaser or user of Sigma M should assure that it is used in an electromagnetic environment as described below:

| Immunity Test                                                                                                    | IEC 60601-1-2<br>Test Level                                                                                                    | Compliance<br>Level                                                                                                    | Electromagnetic Environment                                                                                                    |
|----------------------------------------------------------------------------------------------------|----------------------------------------------------------------------------------------------------|----------------------------------------------------------------------------------------------------|----------------------------------------------------------------------------------------------------|
| Electrostatic<br>discharge (ESD)<br>IEC 61000-4-2                                                                        | ± 2, 4, 6 kV for<br>contact discharge<br>± 2, 4, 8 kV for air<br>discharge                                                                                                    | ± 2, 4, 6 kV for<br>contact discharge<br>± 2, 4, 8 kV for<br>air discharge                                                                                                    | Floors are wood, concrete, or<br>ceramic tile, or floors are covered<br>with synthetic material and the<br>relative humidity is at least 30<br>percent.                                                                                                    |
| Electrical fast<br>transient/burst<br>IEC 61000-4-4                                                                      | ± 2 kV for power<br>supply lines<br>± 1 kV for<br>input/output<br>lines                                                                                                    | ± 2 kV for power<br>supply lines<br>± 1 kV for<br>input/output<br>lines                                                                                                    | Mains power quality is that of a typical commercial and/or hospital environment                                                                                                    |
| Surge<br>IEC 61000-4-5                                                                                                   | ± 1 kV differential<br>mode<br>± 2 kV common<br>mode                                                                                                    | ± 1 kV differential<br>mode<br>± 2 kV common<br>mode                                                                                                    | Mains power quality is that of a typical commercial and/or hospital environment.                                                                                                    |
| Voltage dips,<br>short<br>interruptions<br>and voltage<br>variations on<br>power supply<br>input lines<br>IEC 61000-4-11 | < 5 % $U_T$<br>(> 95 % dip in $U_T$ )<br>for 0,5 cycle<br>40 % $U_T$<br>(60 % dip in $U_T$ )<br>for 5 cycles<br>70 % $U_T$<br>(30 % dip in $U_T$ )<br>for 25 cycles<br>< 5 % $U_T$<br>(> 95 % dip in $U_T$ ) | < 5 % $U_T$<br>(> 95 % dip in $U_T$ )<br>for 0,5 cycle<br>40 % $U_T$<br>(60 % dip in $U_T$ )<br>for 5 cycles<br>70 % $U_T$<br>(30 % dip in $U_T$ )<br>for 25 cycles<br>< 5 % $U_T$<br>(> 95 % dip in $U_T$ ) | Mains power quality is that of a<br>typical commercial and/or hospital<br>environment. If the user of Sigma M<br>requires continued operation during<br>power mains interruptions, it is<br>recommended that Sigma M be<br>powered from an uninterruptible<br>power supply or a battery. |
| Power<br>frequency<br>(50/60 Hz)<br>magnetic field<br>IEC 61000-4-8                                                      | 3 A/m                                                                                                    | 3 A/m                                                                                                    | Power frequency magnetic fields<br>are at levels characteristic of a<br>typical location in a typical<br>commercial and/or hospital<br>environment.                                                                                                    |

Table 6.3 Electromagnetic immunity IEC 60601-1-2 Ed2

Sigma M is suitable for use in the specified electromagnetic environment. The purchaser or user of Sigma M should assure that it is used in an electromagnetic environment as described below:

| Immunity<br>Test                                                                                                    | IEC<br>60601-1-2<br>Test Level | Compliance<br>Level      | Electromagnetic<br>Environment                                                                                                    |  |
|----------------------------------------------------------------------------------------------------|--------------------------------|--------------------------|----------------------------------------------------------------------------------------------------|--|
|                                                                                                    |                                |                          | Portable and mobile RF communications equipment<br>are used no closer to any part of Sigma M, including<br>cables, than the recommended separation distance<br>calculated from the equation appropriate for the<br>frequency of the transmitter.                                                                                                    |  |
|                                                                                                    |                                |                          | Recommended Separation Distance:                                                                                                    |  |
| Conducted<br>RF IEC<br>61000-4-6                                                                                                    | 3 V150 kHz<br>to80 MHz         | [V <sub>1</sub> ]3V      | $d = \left[\frac{3.5}{V_1}\right]\sqrt{P}$                                                                                                    |  |
| Radiated<br>RFIEC<br>61000-4-3                                                                                                    | 3 V/m80<br>MHz to2,5<br>GHz    | [ E <sub>1</sub> ] 3 V/m | $d = [\frac{3.5}{E_1}]\sqrt{P}$ 80 MHz to 800 MHz                                                                                                    |  |
|                                                                                                    |                                |                          | $d = \left[\frac{7}{E_1}\right]\sqrt{P}$ 800 MHz to 2,5 GHz                                                                                                    |  |
|                                                                                                    |                                |                          | Where P is the maximum output power rating of the transmitter in watts (W) according to the transmitter manufacturer and d is the recommended separation distance in meters (m).Field strengths from fixed RF transmitters, as determined by an electromagnetic site survey,* are less than the compliance level in each frequency range.** Interference may occur in the vicinity of equipment marked with the following symbol: |  |
|                                                                                                    |                                |                          | $(((\bullet)))$                                                                                                    |  |
| *Field strengths from fixed transmitters, such as base stations for cellular telephones and land mobile radios, amateur radio, AM and FM radio broadcast, and TV broadcast cannot be estimated accurately. To assess the electromagnetic environment due to fixed RF transmitters, an electromagnetic site survey should be performed. If the measured field strength exceeds the |                                |                          |                                                                                                    |  |

RF compliance level above, observe Sigma M to verify normal operation in each use location. If abnormal performance is observed, additional measures may be necessary, such as re-orienting or relocating Sigma M.

\*\*Over the frequency range 150 kHz to 80 MHz, field strengths are less than  $[V_1]$  V/m.

The Recommended Separation Distances are listed on page 21.

**Note:** These guidelines may not apply in all situations. Electromagnetic propagation is affected by absorption and reflection from structures, objects, and people.

Table 6.4 RF immunity of non-life-support equipment or system IEC 60601-1-2

See the PaloDEx Group Oy PDM system to determine the status of this document. Printed out: 04.05.07 12:38:31

## 7 Appendix 1, Sigma M products and accessories

A Sigma M system (with the exception of the PC) is assembled using the following parts:

| Products |                                                                                                    |  |  |  |
|----------|----------------------------------------------------------------------------------------------------|--|--|--|
| Part no. | Description                                                                                                    |  |  |  |
| 900003   | Sigma M sensor size 1 (Type S1):<br>– USB electronics with battery<br>– Sigma M charger<br>– Wall mount set<br>– USB-cable, 3m<br>– CliniView software CD<br>– Manuals<br>– Sensor ID sticker<br>– Mounting magnet |  |  |  |
| 900004   | Sigma M sensor size 2 (Type S2):<br>– USB electronics with battery<br>– Sigma M charger<br>– Wall mount set<br>– USB-cable, 3m<br>– CliniView software CD<br>– Manuals<br>– Sensor ID sticker<br>– Mounting magnet |  |  |  |

The following accessories are approved parts:

| Accessories |                                                                                                    |  |  |  |
|-------------|----------------------------------------------------------------------------------------------------|--|--|--|
| Part no.    | Description                                                                                                    |  |  |  |
| 55042       | Sigma M hygienic covers (500 pcs)                                                                                                    |  |  |  |
| 200382      | Sigma M Charger, EUR                                                                                                    |  |  |  |
| 200383      | Sigma M Charger, USA                                                                                                    |  |  |  |
| 5169795     | Rechargable Battery                                                                                                    |  |  |  |
| 5169703     | Mounting Magnet                                                                                                    |  |  |  |
| 200245      | Wall Mount set                                                                                                    |  |  |  |
| 200162      | Sigma M Sensor holder starter kit Size 1<br>- Bitewing holder 1 pc<br>- Posterior holder (UR/LL) 1 pc<br>- Posterior holder (UL/LR) 1 pc<br>- Periapical holder (UR/LL) 1pc<br>- Periapical holder (UL/LR) 1 pc<br>- Endo holder (UR/LL) 1 pc<br>- Endo holder (UL/LR) 1 pc<br>- Endo holder (UL/LR) 1 pc<br>- Societioning ring 1 pc |  |  |  |

Reviewed: Anti Antika Johannes 02.05.07 09.54.49 Approved: Levälampi Juhani Eemeli 02.05.07 12:02:32 See the PaloDEx Group Oy PDM system to determine the status of this document. Printed out: 04.05.07 12:38:31

| Accessories |                                                                                                    |  |  |  |
|-------------|----------------------------------------------------------------------------------------------------|--|--|--|
| Part no.    | Description                                                                                                    |  |  |  |
| 200163      | Sigma M Sensor Holder Starter Kit Size 2<br>- Bitewing holder 1 pc<br>- Posterior holder (UR/LL) 1 pc<br>- Posterior holder (UL/LR) 1 pc<br>- Periapical holder (UR/LL) 1pc<br>- Periapical holder (UL/LR) 1 pc<br>- Endo holder (UR/LL) 1 pc<br>- Endo holder (UL/LR) 1 pc<br>- Endo holder (UL/LR) 1 pc<br>- Positioning ring 1 pc |  |  |  |
| 200333      | Bitewing Refill S1 Refill Pack, 10 pcs                                                                                                    |  |  |  |
| 200335      | Posterior S1 Refill pack, 10 pcs                                                                                                    |  |  |  |
| 200337      | Periapical S1 Refill Pack, 10 pcs                                                                                                    |  |  |  |
| 200338      | Endo S1 Refill Pack, 10 pcs                                                                                                    |  |  |  |
| 200334      | Positioning ring Refill Pack, 5 pcs                                                                                                    |  |  |  |
| 200339      | Bitewing S2 Refill Pack, 10 pcs                                                                                                    |  |  |  |
| 200340      | Posterior S2 Refill pack, 10 pcs                                                                                                    |  |  |  |
| 200330      | Super-Bite Senso Holders (KerrHawe)<br>- Super-Bite Senso Anterior 2 pcs<br>- Super-Bite Senso Posterior 2 pcs                                                                                                    |  |  |  |
| 200331      | Kwik-Bite Senso Holders (KerrHawe)<br>- Kwik-Bite Senso 4 pcs                                                                                                    |  |  |  |
| 200332      | Endo-Bite Senso Holders (KerrHawe)<br>- Endo-Bite Senso Anterior 2 pcs<br>- Endo-Bite Senso Posterior 2 pcs                                                                                                    |  |  |  |

Approved 3:31

Reviewed: Anttila Mika Johannes 02.05.07 09:54:49 Approved: Levälampi Juhani Eemeli 02.05.07 12:02:32 See the PaloDEx Group Oy PDM system to determine the status of this document. Printed out: 04.05.07 12:38:31

Instrumentarium Dental reserves the right to make changes in specification and features shown herein, or discontinue the product described at any time without notice or obligation. Contact your Instrumentarium Dental representative for the most current information.

Copyright © 04/2007 by PaloDEx Group Oy. All rights reserved.

Instrumentarium Dental P.O.Box 20, FI-04301 Tuusula, Finland Tel. +358 45 7882 2000 Fax +358 45 7882 2506

Americas: Instrumentarium Dental Inc. Milwaukee, Wisconsin, U.S.A. Tel. 800 558 6120 Fax 414 481 8665

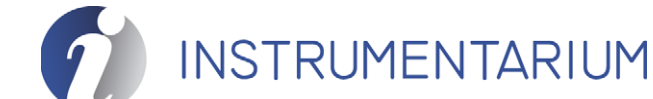

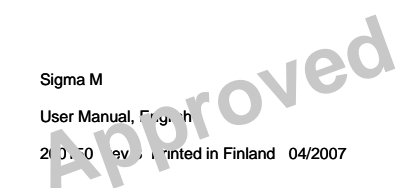